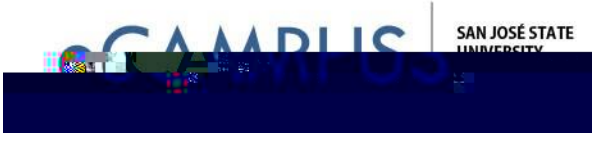

## Embeda Qualtrics Survey Report within Canvas

This guide will walk you through the steps of mbedding a Qualtrics Survey Report on a Canvas page.

Steps:

- 1. Login to Qualtrics a<u>https://sjsu.qualtrics.co</u>m
- 2. Navigate to the Resultsmodule and choose the report you want to publish.
- 3. Click on

Copy button.

- 7. Now, login to your Canvas accounthatps://sjsu.instructure.com
- 8. Click on the coursion which you would like to embed the surveyport
- 9. & OLF Rages RQ Whahd solded of Whe home page of your course.
- 10. & OLFN RQ + & Palghel´DDWH VDK RZQ EHORZ

11.